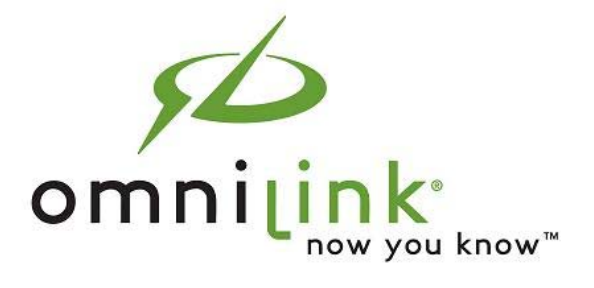

# Omnilink Orion Hardware User Guide for OL300-G, OL300-C and OL300-B

# **Omnilink Orion - Components**

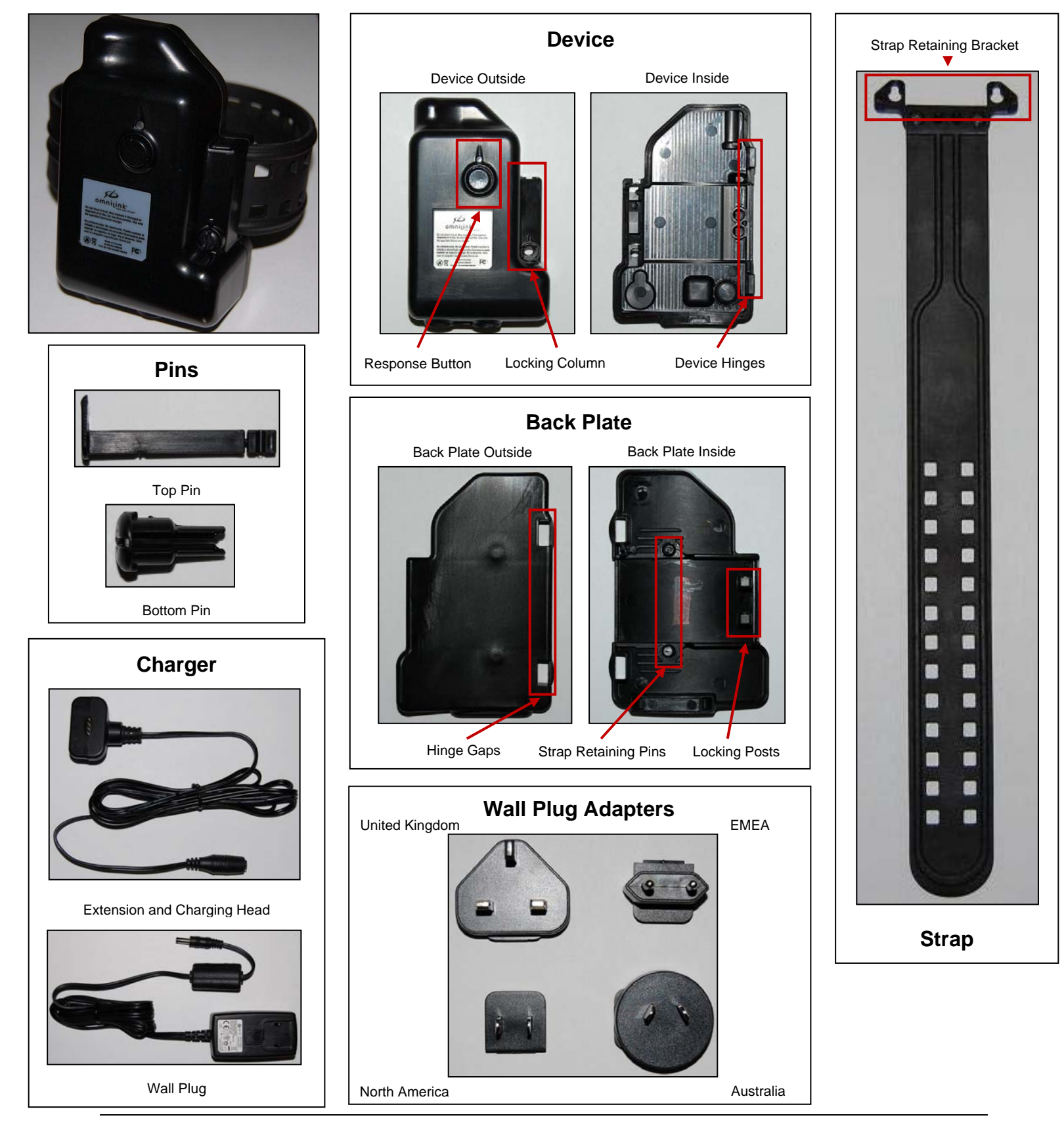

### **Omnilink Orion – Storing the Unit**

The device should be stored with the strap and back plate positioned as if the device were placed on an offender. The strap needs to remain in a circular position so it stays soft and pliable. **Store the device with only the top pin inserted.** When possible, the device should be plugged into an electrical outlet to ensure that it has been charged for at least 3 hours prior to use.

### **Omnilink Orion – Pre-Installation**

Users should prepare the device and populate FocalPoint with the necessary information prior to attaching the device. There are two key tasks to complete as part of the pre-installation process:

- 1. Assign a rate plan (i.e., frequency with which the device is located)
- 2. Assign a bracelet to an offender in FocalPoint.

#### TASK ONE: ASSIGN A RATE PLAN

**Step 1**: Hover over the "Administration" link.

**Step 2:** Click "Manage Devices" to launch the "Device ID" screen.

Step 1: Hover over the Administration link.

| ent status           |           |                        |         |                      |                           |           | Manage Users            |
|----------------------|-----------|------------------------|---------|----------------------|---------------------------|-----------|-------------------------|
| ch For:              |           |                        | Er      | ntity Filter:        |                           | Group By: | Manage Roles            |
| ame Search 🛛 🔽       |           |                        | Go      | All Entities Entitie | s with active alerts only | Company   | Manage Company          |
| Filtor               |           |                        |         |                      |                           |           | manage company          |
| A A B                | . v       |                        | e .     |                      |                           | /         | Manage Devices          |
| Alents Com Fail Dev  | loe Ex.Zo | one In Zone Loc Fail   | Low Bat | _                    |                           |           | Manage Company Contract |
|                      |           |                        |         | Step 2: 0            | Click Manage              |           | Manage Notifications    |
| Company: Dev_test    |           |                        |         | <b>D</b>             | Ŭ                         |           | Manage Orders           |
| Name 🔺               | Туре      | Officer                | Device  | Devices.             |                           |           | Manage Invoices         |
| 56404C9, Yogi210     | Offender  |                        | 56404C9 | 0% (                 | P 4 4                     |           | Az 🖏 Az 🎝 Az 🎝 🦉 📕      |
| 5640A54, Paul        | Offender  |                        | 5640A54 |                      |                           |           |                         |
| Hood, Robin          | Offender  | Nottingham, Sheriff of | 5640F16 | 🚱 Charging 💽         | D. 🔒 🗛 🖏                  |           | Az 🖏 🏟 Az 🕹 Az 🦉        |
| Sun, Wukong          | Offender  | Tang, Xuanzang         | 56451A4 | 🚱 Charging 💽         | 🔣 🗛 🦏                     |           | 🧌 deo deo 🦚 🕑 🌭 🦉 👘     |
| Company: QATEST      |           |                        |         |                      |                           |           | Ξ.                      |
| Name 📥               | Туре      | Officer                | Device  | Battery              | Active Alerts             |           | Recent Cleared Alerts   |
| 56404C0 Beaney, Sa   | Offender  | Khanjee (ALL), Riz     | 56404C0 | 🤣 Charging 👔         | 🗣 📲 💥 🕺 🦓 🗛               |           | Aze 🖏 🕹 Aze 🖏 Aze 🍕 👘   |
| 564081C Joppy, Willi | Offender  | Khanjee (ALL), Riz     | 564081C | 🤣 Charging 👔         | 强 🧌 🛦                     |           | Az 🕼 🍕 🍕 🕑 🍕 🦉 👘        |
| 56409D8 Lopez, Guz   | Offender  | Khanjee (ALL), Riz     | 56409D8 | 88%                  | 張 🦏 🗛                     |           | 🛵 (B) (B) 🌄 👗 (B) (B    |
| 5640A5E Olsen, Cliff | Offender  | Khanjee (ALL), Riz     | 5640A5E | 🤣 Charging 💽         | 🔏 🦏 🛦                     |           | Ъ 🎒 ጜ ጜ 🗶 🦓 🗛 👘         |
| Corona, Juan's       | Offender  | Harvey, Lee            | 56404C3 | <u>60%</u>           | Pa 💩 🗛 🦏                  |           | 🎟 (B) (B) (B) (B) 🌄 🌆 👘 |
| Fish, Albert         | Offender  | Rowe, Joseph           | 56461C2 | 🚱 Charging 💽         | 💩 🔐 强                     |           | 🌄 🖏 🌄 🎒 🌄 Do De 👘       |
| Gaskins' Jr, Donald  | Offender  | Malireddy, Sudha       | 5645253 | 🤣 Charging 👔         | X 🔨                       |           | Do Do X. 🛞 Do 🏽 🗸 🗸     |
|                      |           |                        |         |                      |                           |           |                         |

Step 3: Click the desired device when the "Device ID" screen launches.

|                  |            |                  |                         | _              |                 |          |                          |               |            |
|------------------|------------|------------------|-------------------------|----------------|-----------------|----------|--------------------------|---------------|------------|
|                  |            |                  | Ma                      | nage Dev       | lices           |          |                          |               |            |
|                  |            |                  |                         |                |                 |          |                          |               |            |
| Search By:       | Device     |                  |                         | Se             | arch            |          |                          |               |            |
| Export to Ex     | cel        | 0                | A                       | 0              | AH D            | 01-1     | D-4- DI                  | 0             |            |
| Company          | Type -     | Device ID        | Assignee                | Serial No.     | Alt. Device ID  | Status   | Rate Plan                | Ownership     |            |
| Dev_test         | 0//200     | 6765391029       | 56404C9, Y0gi210        | 5040409        | 6762431663      | ACTIVE   | Smin and Smin            |               | 4 <b>-</b> |
|                  |            |                  |                         | A.54           | 6796561691      | ACTIVE   | 10Min/10Min (CP)         |               | -          |
| OATEST           | OM2        | Step 3: C        | lick on the             | 403            | 6782431860      | ACTIVE   | 3min/3min (CP/UP)        |               |            |
| OATEST           | 0M20       |                  |                         | 903            | 6785225001      | ACTIVE   | 15MIN (CP/UP)            |               | 1          |
| OATEST           | OM20       | desired of       | levice.                 | 400            | 6782431813      | ACTIVE   | 1 Hour Bate Plan (CP/UP) |               |            |
| OATEST           | OM20       | 10/05/01900      | 5640011, 1000V VVIIIIam | 12040810       | 6785714715      | ACTIVE   | 30min/30min (UP)         |               | -          |
| XYZ              | Orion      | 89882167105009   | Orion. Offender         | 898821671050   | d               | ACTIVE   | 5min/5min                | LEASED        |            |
| XYZ              | PT200      | 123321123321     |                         |                |                 | INACTIVE | Test Program22           | LEASED        |            |
| XYZ              | PT200      | 6785242740       |                         | 56406D2        | 6782455563      | ACTIVE   | 15min UP                 | LEASED        |            |
| XYZ              | PT200      | 6783825503       | Babu, Arai              | 5651DD2        | 6782451378      | ACTIVE   | 5min/5min                | LEASED        | 1          |
| XYZ              | PT200      | 6789395443       |                         | 5650A02        | 6784782407      | INACTIVE |                          | LEASED        |            |
| XYZ              | RF         | 111222555        | Sasd, Test1234          |                | 1               | ACTIVE   | Test Program3            | LEASED        | 1 💌        |
|                  |            |                  | Disr                    | -<br>Jav 100 🗸 | results per pag | <u>ه</u> | Total Record             | s[58] Page[1] | of [1]     |
|                  |            |                  | 0.01                    |                | ter and ber bug | -        |                          |               |            |
|                  |            |                  |                         |                |                 |          |                          |               |            |
| ove Devices      |            | na ta Bau ta t   |                         |                |                 |          |                          |               |            |
| elect Company to | move Devic | ces to: Dev_test |                         |                |                 | ove      |                          |               |            |

**Step 4:** Click the "Rate Plan" button on the "Edit Device" screen to launch the "Rate" screen.

| omnilink<br>FocalPoint Orion User Test       | 3 companies selected • swi | itch company           |                        | Configuration | - Administration |
|----------------------------------------------|----------------------------|------------------------|------------------------|---------------|------------------|
|                                              | Edit Devic                 | e                      |                        |               | ^                |
| Devices                                      |                            |                        |                        |               |                  |
| Device Info Rate Plan Device Actions Con     | nfigure Device             |                        |                        |               |                  |
| Ste                                          | p 4: Click on the          |                        |                        |               | =                |
| *Device ID: 8988216710 Rat                   | e Plan button              | PONumber:              |                        |               |                  |
| IP Address:                                  |                            | Device Type:           | Orion 💌                |               |                  |
| Model: Orion 💌                               |                            | Server To Device:      | Custom 💌               |               |                  |
| Manufacturer:                                |                            | Device To Server:      | IP 💌                   |               |                  |
| Serial Number: 898821671050098063            |                            | Status:                | ACTIVE                 |               |                  |
| Device Name:                                 |                            | Config Status:         | Sync 💌                 |               |                  |
| Carrier: None                                |                            | Alternative Device ID: |                        |               |                  |
| Public IP                                    |                            | IMEI:                  |                        |               |                  |
| Phone Number:                                |                            | Firmware Version:      |                        |               |                  |
| Charge Idle Time: 20                         |                            | Gps Mode:              | User Plane             |               |                  |
| Ownership Type: LEASED 💌                     |                            | Gps Mode Status:       | In sync                |               |                  |
| Battery Level: 0                             |                            | Last Communicated:     | 11:03:17 AM 09/11/2008 |               |                  |
| home • help • logout • Support: 1-800-863-52 | 48                         | Last CBC Time:         | N1/A                   |               | ×                |

**Step 5:** Click the check box of the desired rate plan. **Note:** Only the rate plans available to you will appear on the Rate screen.

|                                               |                        | Edit D            | evice          |              |         |   |
|-----------------------------------------------|------------------------|-------------------|----------------|--------------|---------|---|
| levices                                       |                        |                   |                |              |         | _ |
| Device Info Rate Plan                         | Device Actions Configu | re Device         |                |              |         |   |
|                                               |                        |                   |                | Defeath      |         |   |
| Device ID:                                    | top 5: Click t         | ho chock be       | v bin/Smin     | Constraint - |         |   |
| Current Status                                |                        |                   | ACTIVE         | ~            |         |   |
| fc                                            | or the desired         | l rate plan.      |                |              |         |   |
| Rate Plan List                                | 7 /                    |                   |                |              |         |   |
| 1 / 1                                         | GPS Rate TX Rate       | GPS Mode Max Stat | C Device Types | Options      |         |   |
| <ul> <li>Smin/Smin</li> </ul>                 | 5 Mins. 5 Mins.        | User Plane 0      | top 6: Click   | the Apply    | Changes |   |
| Smin/Smin                                     | 5 Mins. 5 Mins.        | Control Plane 0   | tep 6. Click   | the Apply    | Changes |   |
|                                               | 5 Mins. 5 Mins.        | CP UP Hybrid 0    | utton to save  | e the cha    | nge.    |   |
| 5min/5min                                     |                        | Hans Dana D       |                |              |         |   |
| 5min/Smin                                     | 15 Mins. 15 Mins.      | user mane u       |                |              |         |   |
| 5min/Smin 5min/Smin 5min/UP Concern Scholl Da | 15 Vins. 15 Vins.      | couple and o      |                | C            |         |   |
| SmiruSmin                                     | 15 Mins. 15 Mins.      |                   |                |              |         |   |

**Step 6:** Click the "Apply Changes" button to refresh the screen.

Step 7: Ensure that *"Program has been assigned to the device"* appears below the Apply Changes button.

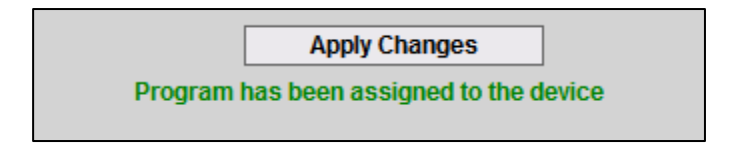

TASK TWO: ASSIGN A BRACELET TO AN OFFENDER IN FOCALPOINT.

(See Setting up an Offender in the FocalPoint software guide).

# **Omnilink Orion – Installation**

**Step 1:** Charge the Device for 3 hours prior to installation. Unplug the charger from the wall outlet and remove the charger cord from the device.

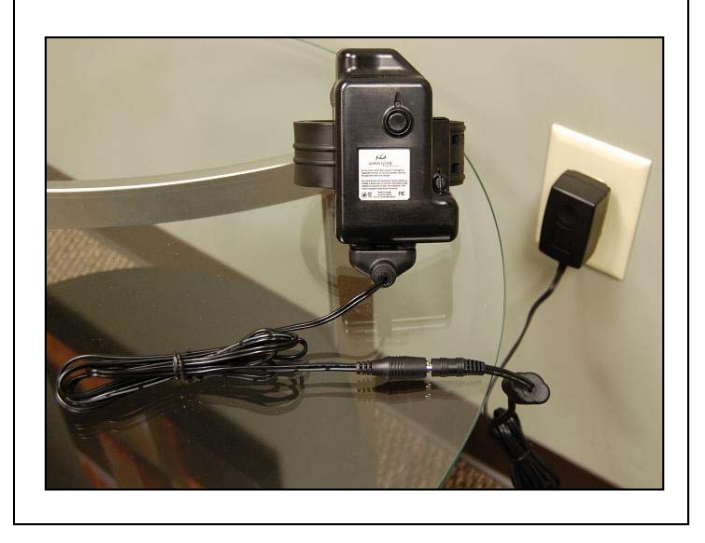

**Step 2:** Remove the top pin from the device. Remove the device and back plate from the strap. Set the device aside.

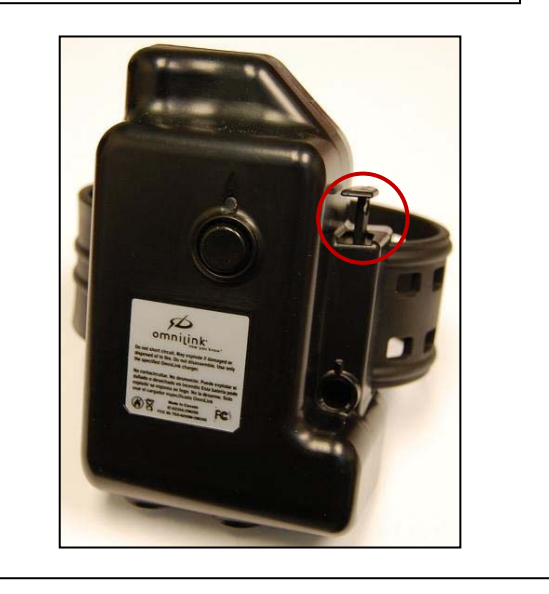

**Step 3:** Hold the back plate against the ankle, place one of the sets of strap holes over the locking posts and wrap the strap around the ankle

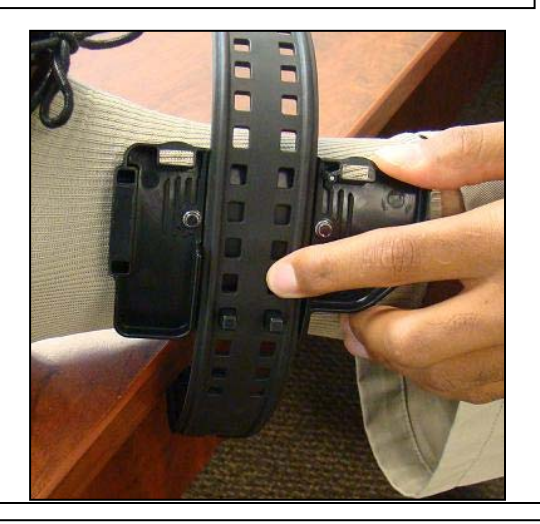

**Step 4:** Place the locking posts in different sizing holes as necessary for the locking harness to reach the retaining pins.

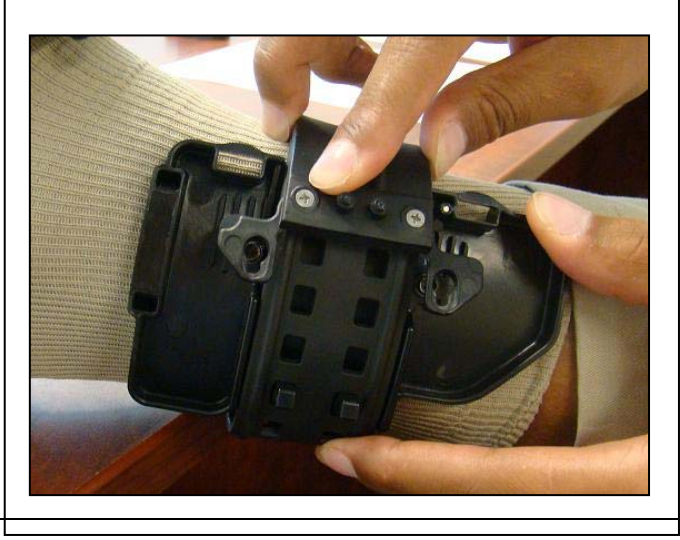

Omnilink User Guide

**Step 5:** Slide the locking harness onto the retaining pins.

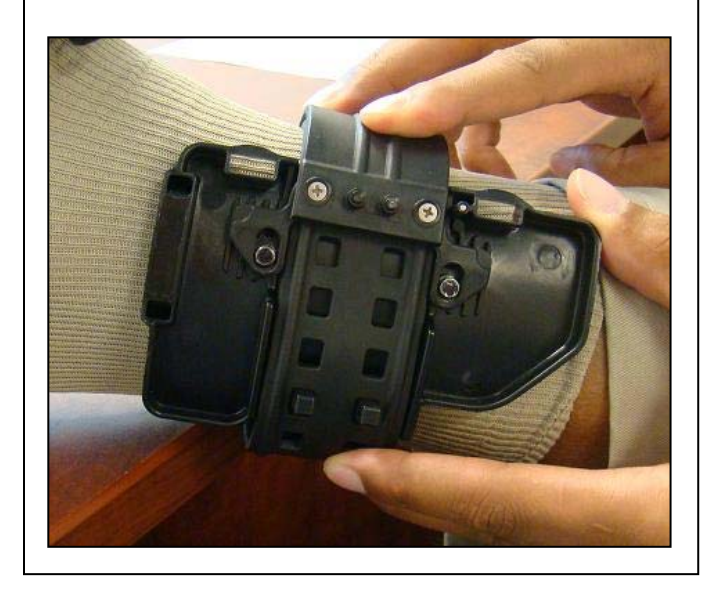

**Step 6:** Place the device hinges into the hinge gaps and roll the device closed until the device is flush with the back plate.

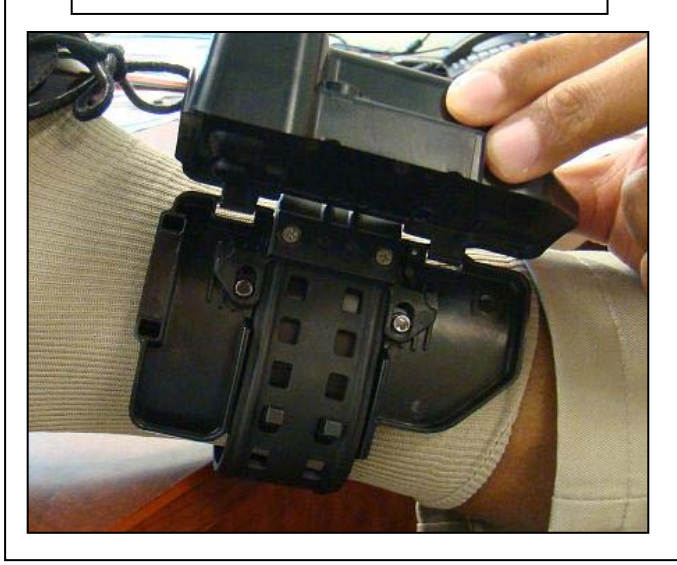

**Step 7:** Insert the top pin until it is flush with the device.

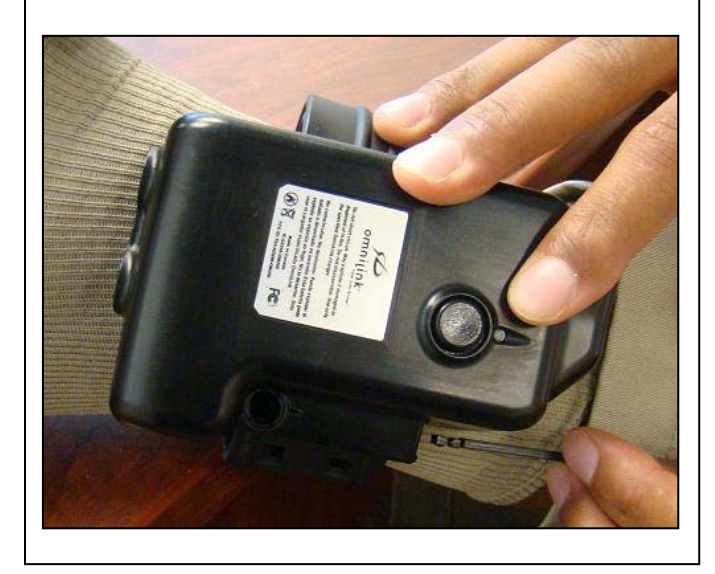

**Step 8:** Insert the bottom pin until it connects with the top pin and sits flush with the device.

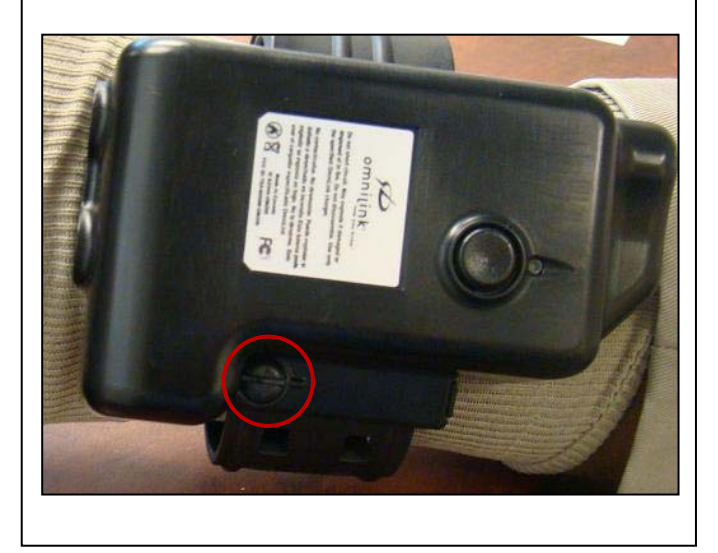

**Step 9:** Ensure that the device is securely attached to the ankle and that the Omnilink decals point up.

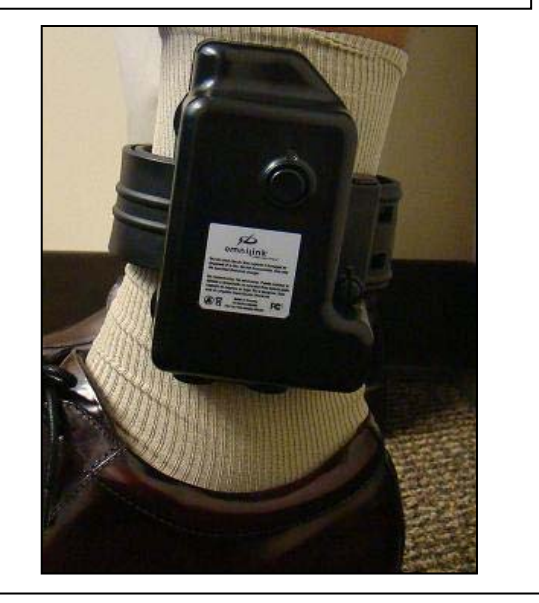

# **Omnilink Orion – Finalizing Setup in FocalPoint**

Once the device is attached, Users must log into FocalPoint and clear the "device tamper" alerts, as well as wait to ensure that FocalPoint is successfully tracking the device.

- Step 1: Log into FocalPoint.
- Step 2: On the home page, look for any "Device Tamper" icons for the device.
- Step 3: Click the "Device Tamper" icon. The tamper details window will open.

| inent Status             |          |                         |         |                      |                           |           | Last Login: 1/1/0001 12:00:00 / |
|--------------------------|----------|-------------------------|---------|----------------------|---------------------------|-----------|---------------------------------|
| earch For:               |          |                         | E       | ntity Filter:        |                           | Group By: |                                 |
| Name Search 🛛 🔽          |          |                         | Go      | All Entities Entitie | s with active alerts only | Company   | Officer Type                    |
| ert Filter:              |          |                         |         |                      |                           |           |                                 |
| 🔥 🎄 👒                    | V X      | K 🕺 🧌                   | ů.      | ĝo 1977              |                           |           |                                 |
| All Alerts Com Fail Devi | ice Ex Z | one In Zone Loc Fail    | Low Bat | Recharge Strap Tamp  |                           |           |                                 |
|                          |          |                         |         |                      |                           |           |                                 |
| L Company: Dev_test      | Tuno     | Officer                 | Dovice  | Batton               | Active Alerte             |           | Becent Cleared Alerte           |
| Name -                   | Offender | Onicer                  | E6404C0 | Dattery              |                           |           |                                 |
| 50404C9, T0gi210         | Offender |                         | 5040409 | 0.70 (6              | *** 🕊 🗛 🚮                 |           | ACI 😪 ACI 🧐 ACI 🧐               |
| 5640A54, Paul            | Offender | National and Obasifi at | 5040A54 | 17 Observices        | 5 0 A 69                  |           | A 60 60 A (0) A 61              |
| Hood, Robin              | Ollender | Nottingham, Shenir or   | 5040F10 | S Charging           |                           |           |                                 |
| Sun, wukong              | Offender | Tang, Xuanzang          | 50451A4 | So Charging C        | S. 🐴 🚮                    |           | - 🚮 AO AO 🚮 妃 %% %              |
| Company: QATEST          | -        |                         |         |                      |                           |           |                                 |
| Name 📥                   | Туре     | Officer                 | Device  | Battery              | Active Alerts             |           | Recent Cleared Alerts           |
| 56404C0 Beaney, Sa       | Offender | Khanjee (ALL), Riz      | 56404C0 | Grand Charging       | 💼 Levice Tamper           | ×         | - Ace 🖏 🌄 Ace 🖏 Ace 🦉           |
| 564081C Joppy, Willi     | Offender | Khanjee (ALL), Riz      | 564081C | 🤣 Charging           |                           |           | - Az 🖏 🌭 🌭 🕁 🧏                  |
| 56409D8 Lopez, Guz       | Offender | Khanjee (ALL), Riz      | 56409D8 | 88%                  | Clear this Alert          |           | 👍 (B) (B) 🌄 👗 (B) (B            |
| 5640A5E Olsen, Cliff     | Offender | Khanjee (ALL), Riz      | 5640A5E | 🚱 Charging 💽         | NO. 121 112               |           | 🛃 🦚 🌄 🌄 🗶 🦏 🎄                   |
| Corona, Juan's           | Offender | Harvey, Lee             | 56404C3 | 60% (¢               | 🔍 🗞 🗛 🦏                   |           | 🎟 (B) (B) (B) (B) 🌄 🎄           |
| Fish, Albert             | Offender | Rowe, Joseph            | 56461C2 | 🤣 Charging 👔         | 🚯 🔐 强                     |           | 🕺 🖏 🌄 🦏 🌄 🔈 R                   |
| Gaskins' Jr, Donald      | Offender | Malireddy, Sudha        | 5645253 | 🖇 Charging 💽         | X 3.                      |           | 🕑 🕑 🕑 🗶 🛞 🛃 🏅                   |
|                          |          |                         |         |                      |                           |           |                                 |

| Stei | n <b>4</b> ∙ | Click the | "Clear | Alert" | hutton | on the | "Alert | Details" | screen   |
|------|--------------|-----------|--------|--------|--------|--------|--------|----------|----------|
| JIC  | 54.          |           | Cicai  | AICIL  | Dullon |        | AICIL  | Details  | 3016611. |

|                         |           |               |                    |                  |              |                      | l         | .ast Login: 1/1/0001 12:00:00 |
|-------------------------|-----------|---------------|--------------------|------------------|--------------|----------------------|-----------|-------------------------------|
| earch For:              |           |               |                    | Entity Filter:   |              |                      | Group By: |                               |
| Name Search 🛛 👻         |           |               | Go                 | All Entities     | Entities wit | h active alerts only | Company   | Officer Type                  |
| lert Filter:            |           |               |                    |                  |              |                      |           |                               |
| All Alerts Com Fail Dev | ice Ex Zi | one In Zone   | Device Ta          | mper for 56404   | CO Beaney,   | Sawney               |           |                               |
|                         | _         | _             | Alert ID: 1416216  |                  |              |                      |           |                               |
| Company: Dev_test       |           |               | Device ID: 6378    | 8163             |              |                      |           |                               |
| Name A                  | Туре      | Officer       | Occurred Date: 9/8 | 3/2008 5:39:27 P | M            |                      |           | Recent Cleared Alerts         |
| 56404C9, Yogi210        | Offender  |               | Home Phone: 678    | 7147193          |              |                      |           | 4ee 🖏 Aee 🖏 Aee 🖏 🤤           |
| 5640A54, Paul           | Offender  |               | Cell Phone: 77037  | 77640            |              |                      |           |                               |
| Hood, Robin             | Offender  | Nottingham,   | Email:             |                  |              |                      |           | 400 🖏 🦏 400 😓 400 💐           |
| Sun, Wukong             | Offender  | Tang, Xuanza  | Note:              |                  |              |                      |           | - 🖏 Azi Azi 🖓 🛃 🌭 🌭           |
| Company: QATEST         | -         | 0.07          |                    |                  |              |                      |           |                               |
| Name A                  | Туре      | Officer       |                    | $\frown$         |              |                      |           | Recent Cleared Alerts         |
| 56404C0 Beaney, Sa      | Offender  | Khanjee (ALI  |                    |                  |              | V -                  |           | 40 🖏 🎃 40 🖏 40 🦉              |
| 564081C Joppy, Willi    | Offender  | Khanjee (ALI  |                    | Clear Alart      | Concol       |                      |           | 42 🖏 🎭 🎭 🕹 🎭                  |
| 56409D8 Lopez, Guz      | Offender  | Knanjee (ALI  |                    |                  | Cancer       |                      |           |                               |
| 5640A5E Olsen, Cliff    | Offender  | Knanjee (ALI  | L), IXIZ 5040A0    |                  |              | 97 AL                |           |                               |
| Corona, Juan's          | Offender  | Harvey, Lee   | 56404C             |                  |              | 120 🛝 🚮<br>内 🔽       |           |                               |
| Pish, Albert            | Offender  | Rowe, Josep   | 56461C             | 2 Sy Char        | ging c 🚯     | ₩A %A                |           | S                             |
| Gaskins: Jr, Donald     | Uttender  | mailreddy, St | udna 564525        | 3 G Char         | ging 🤘 👗     | <u>%</u>             |           | - 🕑 🕑 🌭 🛞 🕹 🕺                 |

**Step 5:** Before releasing the offender, wait until two location points are received to verify that FocalPoint is successfully tracking the device and that NO device tamper alert has returned to the screen. If a tamper alert appears, exchange the pins.

# **Omnilink Orion – Removing the Device**

**Step 1:** Direct offender to place the heel of the shoe on the edge of the table.

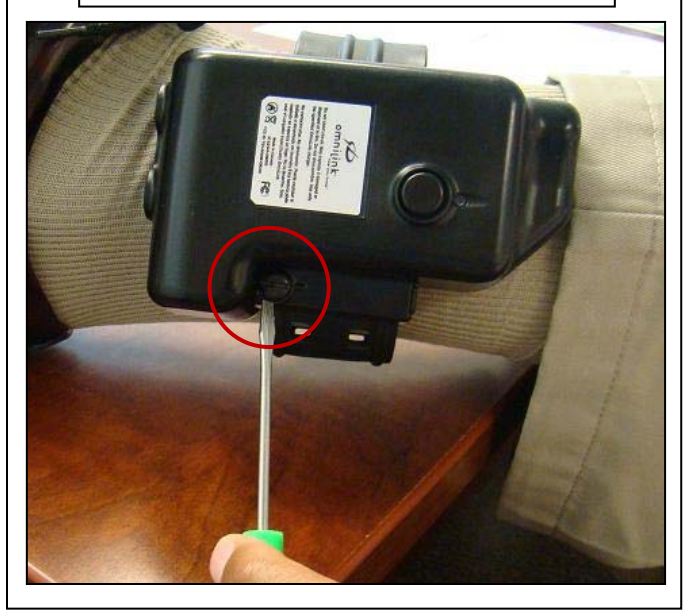

**Step 2:** Using a flat-head screwdriver, turn the bottom pin ¼ turn until the top pin snaps and pops out of the device. Remove the top pin and device.

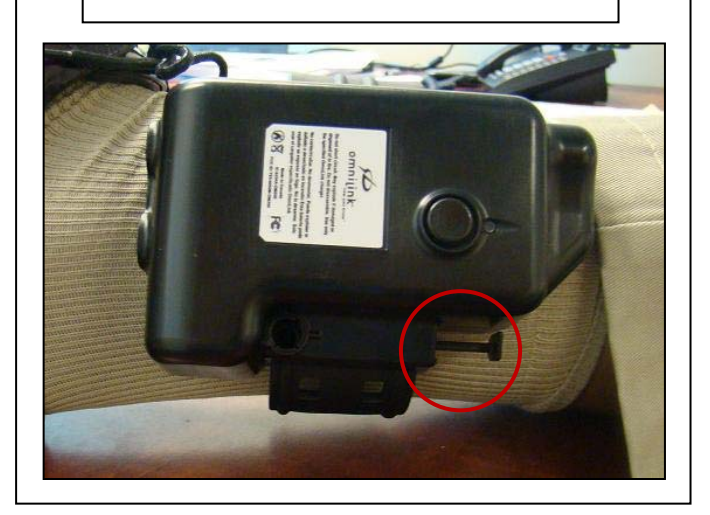

# **Omnilink Orion – Charging the Device**

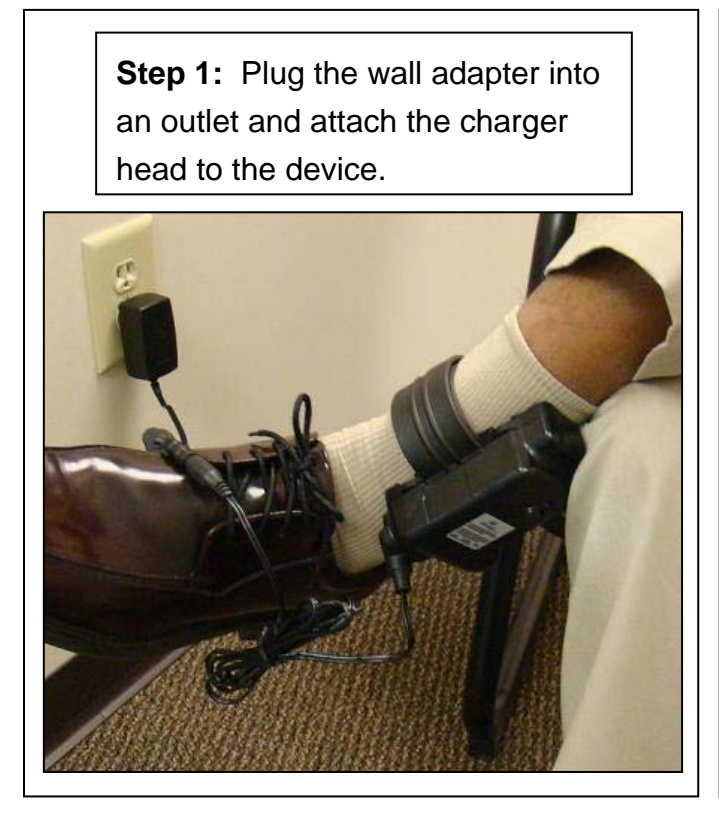

**Tip:** Magnets in the charger head and device ensure placement of the charging contacts.

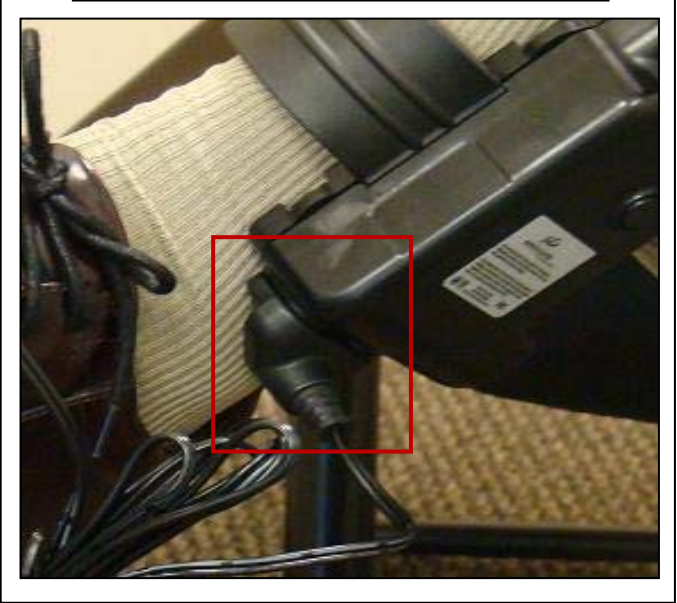

### **Omnilink Orion – Contacting Omnilink**

TECHNICAL SUPPORT (800) 297-0128 (678) 624-5919 techsupport@Omnilinksystems.com

FULFILLMENT (678) 624-5944 <u>fulfillment@Omnilinksystems.com</u>

#### **Omnilink Orion – Notifications**

Warning: Changes or modifications to this device not expressly approved by Omnilink Systems could void the user's authority to operate the equipment.

#### **FCC Notices:**

NOTE: This equipment has been tested and found to comply with the limits for a Class B digital device, pursuant to Part 15 of the FCC Rules. These limits are designed to provide reasonable protection against harmful interference in a residential installation.

This equipment generates, uses, and can radiate radio frequency energy and, if not installed and used in accordance with the instructions, may cause harmful interference to radio communications. However, there is no guarantee that interference will not occur in a particular installation. If this equipment does cause harmful interference to radio or television reception, which can be determined by turning the equipment off and on, the user is encouraged to try to correct the interference by one or more of the following measures:

- Reorient or relocate the receiving antenna.
- Increase the separation between the equipment and receiver.
- Connect the equipment into an outlet on a circuit different from that to which the receiver is connected.
- Consult the dealer or an experienced radio/TV technician for help.

This device complies with Part 15 of the FCC Rules and with RSS-210 of Industry Canada.

Operation is subject to the following two Conditions:

- (1) this device may not cause harmful interference, and
- (2) this device must accept any interference recievec, including interference that may cause undesired operation.

#### CE Statement:

Hereby, Omnilink Systems declares that the Omnilink Orion OL300-G is in compliance with the essential requirements and other relevant provisions of Directive 1999/5/EC.

#### **CE Labeling Requirements:**

The 'CE' marking must be affixed to a visible location on the OEM product.

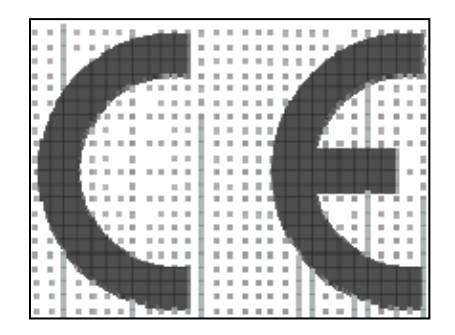

The CE mark shall consist of the initials "CE" taking the following form:

- If the CE marking is reduced or enlarged, the proportions given in the above graduated drawings must be respected.
- The CE marking must have a height of at least 5mm except where this is not possible on account of the nature of the apparatus.
- The CE marking must be affixed visibly, legibly, and indelibly.